## ①ー次単価の入力等

d.材料単価データを利用した単価入力②(採用都市を指定して取り込む)

材料単価データの読み込み時に、採用都市を指定する方法について説明します。

「データ」メニューをクリックします。

|                                |                 | 0000000000000000000000000000000000000 | 01719      | 6 <b>9 1 8</b> 70 | <b>z</b> : | T.     | 122%              | ·   ¥ 277 ¤ 0 | • • •  | 516                                       |
|--------------------------------|-----------------|---------------------------------------|------------|-------------------|------------|--------|-------------------|---------------|--------|-------------------------------------------|
| 20-85                          |                 |                                       | 品/線        | 材                 |            |        |                   |               |        | _                                         |
| この間に、除木したい 戸 街 + をおむ ・         | NB              | 14 <del>0</del>                       | <b>#</b> 2 | 決定申値              | 入力<br>開設   | + 6    | 1                 | 出典服務          | * 1    |                                           |
|                                | · 578 6         | すべて                                   | . 14.      | <b>3</b> ~T       | 3/-        |        | すべて               | •             |        | オペモ                                       |
|                                | 2000年1月<br>夏尼神道 | JIS 68112 35216 DIS 少量                | 23.8       | 68.510            | 2          | 69.000 | 12201012<br>12 22 | 18 <b>E</b>   | 88,030 | <ul> <li>         ・<br/>・<br/>・</li></ul> |
| 8-18 共通常符<br>19 18 印代(市中省)(18) | 947"问题是清彩的      | 83×10×10×2.3 3040种当品                  | (2年品       | н                 | 1          | 110    | 12191012<br>12 12 | 12 頁          | 37     | 相当知ら<br>東京<br>小学                          |

② 「材料一次単価データ・市場単価データ読込」をクリックします。

| 2760 500 800<br>2010 800 800 | 4  | 100 オブットン(ロ) ウインドウ(M) イ<br>ガバースエロデータ・マスエロデータス | へ <i>しが</i> 田)<br>日ム <u>(2</u> ) | 7-ND<br>- 1 💐 🗣 🖉 🌾 | 0 / / 9 | <b>9</b> 1   表示他 | Z:       | T.     | 1275                       | - X 217 P ( | 0      | 536                                                 |
|------------------------------|----|-----------------------------------------------|----------------------------------|---------------------|---------|------------------|----------|--------|----------------------------|-------------|--------|-----------------------------------------------------|
| ±0%                          | 1  | 5xef7-9±7(0). K<br>5xef7-9253(0).             | 「材料                              | 一次単価テ               | -9.1    | 市場単価             | デーち      | 読込」を   | モクリックし                     | します。        |        |                                                     |
| 20間に、検索した( P fa ·            | -  | 878 R.9(N)                                    |                                  |                     |         |                  | 入力<br>医分 |        |                            | 土井限務        | * 4    |                                                     |
|                              | %  | 率一個入力(型)。                                     |                                  |                     | - 34-   | すべて -            | 41.      | _      | すべて                        |             |        | すべて                                                 |
|                              | 93 | メンテナンスExceワナイル本力(別).                          |                                  | eis dis 🖓 🖬         | 424.8   | 68.510           | 2        | 69.000 | 12201012<br>12 22<br>12 21 | 10 3        | 68,000 | <ul> <li>特別近日</li> <li>東京</li> <li>中世229</li> </ul> |
|                              |    | 9.57 何時臺灣新聞                                   | 80×10×10×                        | 7.3 3040013品        | 242     | н                | 1        | 110    | 1213101E                   | 12 I        | 17     | 응답(RCI<br>보기<br>소송                                  |

前回の設定をそのまま利用します。
 たクリックします。

| - 81                                     |                                                                                      |      |             |        |                  |
|------------------------------------------|--------------------------------------------------------------------------------------|------|-------------|--------|------------------|
| 0日に、19年した1 P Ma · を名む<br>1月日コードを         | * * * * * * * * * * * * * * * * * * *                                                |      | 出共収免        | + a    |                  |
|                                          | 2740.8 EFEST                                                                         | ^    |             |        | オペモ              |
| derbestnarts state                       | [2] · · · · · · · · · · · · · · · · · · ·                                            |      | 18 🕱        | 58,000 | 10000<br>900     |
| 日本 日本 日本 日本 日本 日本 日本 日本 日本 日本 日本 日本 日本 日 | SB/市切田(著(RJT型会)、TAN4     C 22/94/15 15:41     C                                      |      | 12 <b>E</b> | 97     | 相当代の<br>東京<br>少ま |
| ☆ _ ###                                  |                                                                                      |      | 22 M        | 96     |                  |
|                                          |                                                                                      | ~    |             | 9.9    | 相方式<br>利来<br>のっき |
| al-ia 金編<br>ar-ia くぎ<br>日 al 2011-1      | (すま)         ○ 知徳         ○ 細純比照           (25年)         ○ 勝御師,帝北和         ○ 開御師,帝北和 |      | N R         | 131    | 相算近の開発           |
| G A A A A A A A A A A A A A A A A A A A  | ₩¢8                                                                                  |      | 0 <b>E</b>  | 206    | 48.8<br>***      |
| 回 🤜 読書別<br>第100 土木資材                     | ■7863 ····································                                           | ಗ್ರತ | 412 M       | 129    | NR               |
| 1 — 建亚橡树<br>1 — 网络拉拉德利                   | ■ X5アナ5スファイル: ■                                                                      |      | ল ম         | 151    | 相對於              |
| 非 🤐 統戦・機械・運費・スクラップ<br>末 🔒 労務単新           | DA DA                                                                                |      | 14 E        | 148    | MERC<br>NO       |
| *- <mark>18</mark> \$\$\$1#              | [ <sup>1</sup> <sup>2</sup> ] <sup>2</sup>                                           | פרצא | マリックします。    | 296    | 保護論の             |
|                                          |                                                                                      |      | 57 M        |        |                  |

| ○ [] [] [] [] [] [] [] [] [] [] [] [] [] | - 11 村村一次単価子 ダノ市場単価子 夕晴る                | × 🗸 I 🗴 227 🔍 🚳 | a a 😵 516       |
|------------------------------------------|-----------------------------------------|-----------------|-----------------|
| 6 -   ±5% -   ±10% -   ±15% -            | an                                      |                 |                 |
| -21. 1                                   |                                         |                 |                 |
| 間に、 線市したI P 版 · を名む ·                    | 林福一次単語アータノ市湾単数アータ: 🧮 🍧 🗮 🖉 🌠 🧱 🔡 🧱 🔯    | 出典很热            | * 4             |
|                                          | 27-11-8 年月日成分 🔺                         |                 |                 |
|                                          | 9 第4 区 D段打单语 (A限高会) .TAN 22/04/15 15:41 | •               | すべて             |
|                                          | (注意) 図 B資材単価(BR業会).TAN 22/04/15 15:41   | - 18 <b>R</b>   | 11,00 9.9       |
|                                          | ☑ S8市場単価(A調査会)、TAN … 22/04/15 15:41     |                 | *#204           |
| () 🛁 詞材 (市中価格)                           | 197 区 SB市場単価 (B調査会) .TAN 22/04/15 15:41 | OX M            | 37 22           |
| 🗆 🛁 建筑二次製品                               | 957 m in adoption in                    | 22 M            |                 |
| (4) ボルト                                  | 「立ち」と「思想をいた愛切」ます                        |                 | 36 東京<br>子名     |
|                                          | ■ 「平均」と「物戦御巾を比較」を迭折します。                 |                 | 13 H 27 H       |
| 1 10 10 10 10 10 10 10 10 10 10 10 10 10 |                                         |                 | 0.0 MM<br>4 5 B |
| 金属 金網                                    | 1933 〇 安徳 ⑧ 単純比較                        | ল ম             | 111 開発          |
| 10-1-6 < <del>10</del>                   | 8 FIG 9 82852112                        |                 | 25              |
| 0 <u>3</u> 229-1                         | <br>                                    |                 |                 |
| 0 0 000 00 00 00 00 00 00 00 00 00 00 0  | m 28                                    | 0 2             | 福田道村            |
|                                          |                                         |                 | 206 201 (8      |
| 🛛 📥 読書위                                  | 1955                                    | 412 M           | 58 2FI          |
| 土木資材                                     | □ 未使用LOGを出力する                           |                 | 120 14 1        |
| ·····································    |                                         | ল ম             | (15) 開発         |
| 11 時間設備長行                                |                                         |                 | 44907001        |
| 一日時間町                                    |                                         | 14.8            | 148 19 2        |
|                                          | 1/-) 5-156.                             | 0 <b>T</b>      |                 |
|                                          |                                         | 57 M            | यहळन            |
|                                          | OK \$4520/C                             |                 | 200 全面:(8       |

優先都市設定のExcelファイル名とシート名が表示されます。 初期設定では、編集中の一次単価ファイルと同じフォルダが 保存場所として指定されます。

|                                       |                             | 99 <del>3</del> 5 5 6 8 9 | 出身很多        | + a    |            |
|---------------------------------------|-----------------------------|---------------------------|-------------|--------|------------|
|                                       | 174 DI Inditina (AREA) TH   |                           |             |        | すべて        |
| TATABARARA                            |                             | 22/04/15 15:41            | 18 <b>R</b> |        | 10 parts   |
|                                       |                             | 22/04/15 15:41            |             | 68,000 | 98<br>7823 |
|                                       | 14.7" 区 SB市垣华(美(6页重会),TAN   | 22/94/15 15:41            | 12 頁        | 97     | 補貨業の       |
|                                       | C                           | m adapter of a            |             | 1970   | **         |
| シー ボルト                                |                             |                           | 12 月        | 96     | 911×C      |
|                                       |                             |                           |             |        | 218.00     |
| 😹 なまし原線                               |                             | adada ata a               |             | 3.3    | NR         |
| 25 KORSE                              |                             |                           | <b>新聞</b>   | -      | 相関語を       |
| 200 C #                               | · #5 · #225721#2            |                           |             | 131    | 가로         |
| (9 🔜 30/99-1                          | 120 O 5/2                   | リタレン・「タゼ事ニされます            |             |        |            |
| 🛛 🔜 木材                                | Excel/P1                    | ル名とシート名か衣示されます。           |             |        |            |
| 🖨 🔜 (6224)                            |                             |                           | 0 1         | 105    | 保護実行       |
| 19                                    | C:WRIBC2DATAX標準學得¥優先設定.sltx | · 優先設定 · 優先製売設定           | 412 W       |        |            |
| 1 1 1 1 1 1 1 1 1 1 1 1 1 1 1 1 1 1 1 |                             |                           |             | 123    | 刘史         |
|                                       | () (2)                      |                           | ন ম         |        | Sault -    |
| 1 🔒 普林拉福美村                            | □×ンデナンスファイル: 🎴              |                           |             | 151    | 00 M       |
| ◎ 新科・機械・運費・スクラップ                      | あれ                          |                           | 14 頁        | 148    | 構業的に       |
|                                       | - 23                        | 104                       |             |        | -          |
|                                       | 3-19.1                      |                           | IF R        | 295    | 281 (      |
|                                       |                             |                           |             |        |            |

(5)

**優先都市設定**をクリックします。

○ 株式単時物が、2テ/、- 1/38月に704733株式単時は協会工会一次単時XXXX-XXXX-XXXX metril

| -   ±5% -   ±10% -   ±15% | -   idaa ( | 3                                                                             |                            |      |       |             |           |
|---------------------------|------------|-------------------------------------------------------------------------------|----------------------------|------|-------|-------------|-----------|
| - 時ました P 話 ・ を名む          |            | 14-31単価ゲータノ市場単価ゲータ: 🖷 🍧 📲 👹 🕼                                                 |                            |      | 土井限外  | <b>₩ (1</b> | I.        |
|                           | N TO A     | 27-048                                                                        | 年月日成分                      | ^ A  |       |             | 1000      |
| 工事標品学問發算呈導 计书 网络制         | 9 9/2 6    | 2 B模材单语 (A限查会) .TAN                                                           | 22/04/15 15:4              | 1    |       |             | 9.46      |
| - Marchine                | 東北 ト       | B B 保 所 単価(B R 富会)、TAN                                                        | ) 22/04/15 15:4            | 1    | 10 A  | 68,000      | 88        |
| - 共通資材                    | 9.57       | 2 SB(1994年1日(ANNES)、IAN<br>2 SB(1994年1日(ANNES)、IAN<br>2 SB(1994年1日(ANNES)、IAN | 22/94/15 15:4              | 1    | 12 頁  |             | 林道派       |
| 3 🤐 時材 (用中価格)             | Ē          |                                                                               | and and a fear the section | -    |       | 37          | 安료        |
| 3 <u>- 999</u> - ABE      | 257° [     |                                                                               |                            |      | 22 M  | 36          | 福田家       |
| 10-1-1 18841              | C          | 3                                                                             | //;                        | 1    |       |             | +1        |
| 小学 なまし鉄線                  | 200        |                                                                               | and and an earlier         |      |       | 3.3         | の方法       |
| <b>学 和朱成</b>              | 148        | 2 安陸 (C 単純比較                                                                  |                            |      | য় ম  |             | 相算法       |
| 8-14 <8                   | · (        | 8 平明 · ● 姚政都市を比較                                                              |                            |      |       | 131         | 沙里        |
| 3 📥 3299-1                | 22元 (      | 〇 菜後                                                                          |                            |      |       |             |           |
| 3 木材                      | - 48 ·     |                                                                               |                            |      | 0.75  |             | 48.2      |
|                           |            |                                                                               |                            | _    | -     | 206         | ANT       |
| 2 読書期<br>土木資材             | 2015       | CHRIBC2DATA#標專準個#優元設定.stsx 年                                                  | 1222 金                     | 記書の方 | 412 # | 120         | NH NH     |
| 建空資材<br>動成設備員材            | 部九日        | メンテナンスファイル:「優先都市設定」ボ                                                          | タンをクリックします。                |      | ня    | 151         | 制度        |
| 第時・機械・運費・スクラップ<br>労務単価    | 200        | -                                                                             |                            |      | 14 E  | 148         | MAR.      |
| 建築工業                      | \$2-¥      | 5-16:                                                                         |                            |      | ] 0 B | 296         | · · · · · |
|                           | 2.2        |                                                                               |                            |      | 57 16 |             | 218-22    |

優先都市設定画面には、設定を行った材料単価データに存在する
 すべての都市の組み合わせが表示されます。
 優先される都市は、濃い水色で塗りつぶされます。
 左右の都市条件が同じ場合は、両方の都市が薄い水色で塗りつぶされます。
 設定欄が「=」で、背景が白色の場合は「安値」や「平均」など、
 読み込み時に設定した比較方法が採用されます。

| 27717/0 MRRED RUND 7-9/00 377               | uio <u>(a) statistiin al</u> i           | J <u>H) 7-140</u> |       |                |          |           |        |                |
|---------------------------------------------|------------------------------------------|-------------------|-------|----------------|----------|-----------|--------|----------------|
|                                             | 委先前有設定                                   |                   |       |                | - 🗆 X    | 217 277 0 | 0 2    | 536            |
| ±0% • ±5% • ±10% • ±15% •                   | 1 3600 C                                 | Ałt               | (≁=→) | 全ての都           | 市の組み合わせ  | さが表示されます  |        |                |
|                                             | E 20202                                  | 100 Co.           | 1000  | 1/1            |          |           |        |                |
| 7087 881 N 0 % * 890                        | 194                                      |                   |       | 副車             |          |           |        | _              |
|                                             | 2 19 17                                  |                   |       | 全田 [ (Rtilt24) |          | 出去限制      | H 10   | 1              |
| Line 10 10 10 10 10 10 10 10 10 10 10 10 10 | 2 M T                                    |                   | -     | 20             |          | percent ( |        | 1              |
| Children of Children of Children            | 4 100                                    |                   | -     | (LHE)          |          |           |        | TOT            |
| 2.其建築工事標準要價積算呈進 #4 # #                      | E att                                    |                   | =     | 全田             |          |           |        | and the second |
| o (M                                        | 21 6 21E                                 |                   |       | 全国I (NULTAIO   |          | 15 M      | 68,000 | · 전유권자(        |
|                                             | 2 金属                                     |                   | =     | 全国王(昭沪美)       |          |           |        | 98238          |
|                                             | 9,71 1 全性                                |                   | =     | <u>R9</u>      |          | 82 頁      |        | 相当演ぶ           |
| 18 <u>9</u> 944 (-544078)                   | 2 空間・13                                  | 299 <b>%</b>      |       | 金属             |          |           | ar     | 2.2            |
| 0 🥌 無間二次製品                                  | 10 金属 · 除                                | 17 <b>1</b>       | -     | 金属 [ (除北)中)    |          | 12 頁      |        | <b>WERH</b>    |
| ⇒ ☆ ボルト                                     | 11 全部 13                                 | unit.             |       | 全国 I (時待義)     |          |           | 96     | **             |
| □□ 」                                        | 12 宝里·珍                                  | 979 <b>0</b>      | -     | <b>A</b> 2     |          |           |        | 22 10 12 11    |
| 一部 なまし政務                                    | 18 20 · 19                               | 464               |       | 10.来           |          |           | 3.3    | 刘史             |
| <b>参 秋東線</b>                                | A SE IS                                  | 464               | -     | 31             |          |           |        | 0.08           |
| 会相                                          | 14.3. 18 alf - 16                        | 464               | =     | 金属((陸北)中)      |          | 54 A      | 121    | 相当式な           |
|                                             | 16 21 19                                 | 464               | (     | 全国 I (19(中級)   |          |           |        | 22             |
| (B                                          | 12 SH . B                                | altania.          | =     | 当時日 (時代)時度     |          |           |        |                |
| 7 748                                       | 18 8.17                                  |                   | =     | 10.00          |          |           |        |                |
| All All All All All All All All All All     | ■@= 15 . R.S                             |                   | -     | 28             |          | 0.7       |        | AN AV          |
| 1000250                                     | 20 10.07                                 |                   |       | 金田((BetC中)     |          |           | 205    |                |
| 10 10 10 10 10 10 10 10 10 10 10 10 10 1    | 21 2.17                                  |                   |       | SEI (MANN)     |          |           |        | -              |
| : 🗆 🔜 했을에                                   | 2204 22 2.8                              |                   | -     | <b>E</b> B     |          | 412 M     | 12.9   | 100000         |
| 由-128 土木酒村                                  | 20 20 20 1 7                             | E. WU             | -     | EE17E.(WH      |          |           |        | ~~             |
| * 建坚瘤材                                      | (法九) 34 克爾17                             | REED              |       | 2817E(33       |          | 54 M      |        | 國黨並相           |
| 18 🥶 檢驗設備與材                                 |                                          |                   |       |                |          |           | 151    | 20 10          |
| 主 🍋 筋科・橡根・遺骨・スクラップ                          | 5h                                       |                   |       |                |          | 14 12     |        | 特定资料           |
| 1 日 田務里信                                    |                                          |                   |       |                |          |           | 148    | MR             |
| A DEST DE                                   | E 10 10 10 10 10 10 10 10 10 10 10 10 10 |                   |       |                | >        |           |        | TTRUTTLE       |
|                                             | Utor he                                  | 0                 | + =   | -              |          | 17 JL     | 295    | 281.0          |
|                                             |                                          | 81877T            |       | ОK             | キャンセル(の) | 57 M      | 200    | -              |
| ,○ 指要技系( <u>5</u> )                         |                                          |                   |       |                |          |           |        |                |

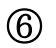

今回は東京、関東、全国の順に単価を取得するように設定します。 最初に2行目の設定欄を選択します。

| 🤗 254560 福東山 表示い データロ オブションロー            | 94215900 AJ/360        | 50)           |           |           |         |        | - 6            |
|------------------------------------------|------------------------|---------------|-----------|-----------|---------|--------|----------------|
|                                          | 使先职可設定                 |               | - 0       | × 👘 🗸 🕅 🕹 | 7 2 0 - | 0 2    | 116            |
| 5 ±0% ·   ±5% ·   ±10% ·   ±15% ·   ±20  |                        | Tarret and A  |           |           |         |        |                |
| 99- <del>8</del> 8. • <mark>- (</mark> - | Art Arts               | - 4'er - 4'er | D4L       |           |         |        |                |
| この間に、除来したい P M + をおむ ・                   | 1. 1618                | - N#          |           |           |         | _      |                |
| 1000 - FR                                | 2 11 1                 |               | (BEIDH)   | 出典限的      |         | + (L   |                |
|                                          | 4 (44)                 |               |           | at at     |         |        | 374            |
| Torder postingers and the                | 6 21E                  | - 21780       | の設定欄をクリック | します。      | 18 頁    | 10.730 | 包装放料           |
|                                          | 3 2th                  | - 9111        | (1914年)   |           |         | 10,100 | 70200          |
| 0 🛁 斜村 (市中国)8)                           | E 212<br>E 912 - 1229% | - 89          |           | - 1       | 52 B    | 37     | 에도(K-1)<br>로 다 |
| 0 🔜 統領三次製品 🚃 9,7                         | 10 212 · 192906        |               | (NULT)    |           | 22 M    |        | 2 B B 2 C 1    |
| 14 A LUN                                 | 11 全国 180中地            | 2 3HI C       | (19(中教)   |           |         | 36     |                |

⑦ 2行目では「関東」を優先します。
 画面下の ← をクリックします。

|                                                                                                    | A DE CARTER                                                                                                    |                     |             |                |              |                                                                                                    |        |       |
|----------------------------------------------------------------------------------------------------|----------------------------------------------------------------------------------------------------|---------------------|-------------|----------------|--------------|----------------------------------------------------------------------------------------------------|--------|-------|
|                                                                                                    | THE REPORT                                                                                                    |                     |             |                |              | - 227 - 0                                                                                                    | 0 0    | 536   |
| % - ±5% - ±10% - ±15% -                                                                                                    | an (                                                                                                    |                     |             |                |              | 2                                                                                                    |        |       |
|                                                                                                    |                                                                                                    | AR                  | P335(+-=-+) |                | 59£          |                                                                                                    | _      |       |
|                                                                                                    | 40 4.44                                                                                                    |                     | - 4.46 ·    | 4147           | -            |                                                                                                    |        |       |
| 標に、検索したし ♀ 物 ▼ 老品む ▼                                                                                                    | 1 10                                                                                                    |                     |             | NO.            |              | and the second second s |        |       |
| 118日コードを表                                                                                                    | 100                                                                                                    |                     |             | NEL CONSILIES  |              | 2077-1830                                                                                                    |        |       |
|                                                                                                    |                                                                                                    |                     |             | 0.42           |              | -                                                                                                    | _      | 10.00 |
| THE REPORT OF THE PARTY OF THE PARTY OF THE | 0 7 4 4 144                                                                                                    |                     |             | 48             |              | •                                                                                                    |        | 4.4   |
|                                                                                                    | 245                                                                                                    |                     | =           | SHE ( (NULTOP) |              | 18 頁                                                                                                    |        | 相論    |
|                                                                                                    | 5 9E                                                                                                    |                     | -           | THE I (NOR)    |              |                                                                                                    | 10,000 | 東田    |
|                                                                                                    | 967° 6 245                                                                                                    |                     | =           | HT.            |              | 12 頁                                                                                                    |        | 110   |
| (3) 🥶 與村 (市中価格)                                                                                                    | F 215 - 14240                                                                                                    |                     |             | 金属             |              | 10000                                                                                                    | 37     | 22    |
| 🛛 🛁 鏡鏡二次製品                                                                                                    | 10 21 · 10/10                                                                                                    |                     | -           | 0450.400 1 Mg  |              | 22 W                                                                                                    |        | IIW   |
|                                                                                                    | 11 24 18040                                                                                                    |                     |             | 金田王(除伊義)       |              |                                                                                                    | 96     | 東京    |
| 👾 🦲 銀村                                                                                                    | 12 24 · 16/10                                                                                                    |                     | -           | 東京             |              |                                                                                                    |        | + 1   |
| 小学 な手し鉄線                                                                                                    | 18 宝属 · 脉北                                                                                                    | n                   | -           | 如果             |              |                                                                                                    | 2.2    | の見    |
| <b>参 秋朱線</b>                                                                                                    | 14 金尾 · 394比                                                                                                    | <i><sup>†</sup></i> | -           | 金属             |              |                                                                                                    |        | 00    |
| AL                                                                                                    | 「「 11 全国 ・ 1841日                                                                                                    | <b>n</b>            | -           | 全国 1 (1年(12年)  |              | 51 A                                                                                                    | 10.1   | 相算    |
| 1                                                                                                    | 18 主席 - 19415                                                                                                    | 4                   | =           | 金田 I (18(中間)   |              |                                                                                                    | 10.1   | 22    |
| man and motion                                                                                                    | 17 全国・1941日                                                                                                    | 0.2                 | -           | 201 = Cedulate |              |                                                                                                    |        |       |
| - +11                                                                                                    | 18 .9.3                                                                                                    |                     | =           | 10.0.          |              |                                                                                                    |        |       |
| A Fight                                                                                                    | 18 M.7                                                                                                    |                     |             | 2R             |              | 0 2                                                                                                    |        | 45    |
|                                                                                                    | 20 8.0                                                                                                    |                     |             | STEL (BRIDE)   |              |                                                                                                    | 206    | **    |
| 10 10 10 10 10 10 10 10 10 10 10 10 10 1                                                                                                    | 1 2.8                                                                                                    |                     |             | THE LOWARD     |              | 412 W                                                                                                    |        | -     |
|                                                                                                    | 22 8.16                                                                                                    | . 8.47              |             | WW1 707 /0.62  |              | NIL PI                                                                                                    | 120    | 同業    |
|                                                                                                    | 10 XM1 /E                                                                                                    | Kens                |             | 東京17月(牛市       |              |                                                                                                    |        |       |
|                                                                                                    | Service and a service of the service of the service |                     |             |                |              | 51 R                                                                                                    | 151    | MO    |
|                                                                                                    |                                                                                                    |                     | E           |                |              |                                                                                                    |        |       |
| 新科・教授・道貴・スクラップ                                                                                                    | 2011                                                                                                    |                     | I←]T(2)     | をクリックしま        | : <b>ग</b> ु | 14 頁                                                                                                    |        | 他算    |
|                                                                                                    | c                                                                                                    |                     | 1/          |                | 3            |                                                                                                    | 146    |       |
|                                                                                                    | 17-H                                                                                                    | _                   | -           |                |              | 17 頁                                                                                                    |        | 石口:   |
|                                                                                                    | リセット(B)                                                                                                    | - T                 | =           | -              |              |                                                                                                    | 23.6   | **    |
|                                                                                                    | TATE!                                                                                                    | TATER               | 2           | 0.5            | キャンクル(の)     | 57 M                                                                                                    | 104    | -     |
|                                                                                                    | care                                                                                                    | 1.10.000            | ·           |                | 44.5 0.900   |                                                                                                    | 50.0   | 21    |

⑧ 次に3行目の設定欄を選択します。

| 🚆 27イル(1) 福泉(1) 表示(2) パータ(3) オブッドパ    | 0) \$42F900 AJJ36 _ 2~JA2                    |                                     |             |                 | - 6                                     |
|---------------------------------------|----------------------------------------------|-------------------------------------|-------------|-----------------|-----------------------------------------|
|                                       | ######################################       |                                     | – 🗆 X       | - I × 227 0 0 I | aine (a) 😭 (536)                        |
| 1 ±0% -   ±3% -   ±10% -   ±15% -   ± | 22 . Ałł                                     | 約定((-=->)                           | BłŁ         |                 |                                         |
| この際に、株市したい 戸 版 ・ を名む ・                |                                              | - 4747 - 7747<br>- 281 -<br>- 281 - | REID40      | ±ARM            | + a 🔤                                   |
|                                       | すべ 4 (品格)<br>2 音 1 合称<br>2 音 1 合称            |                                     | の設立環たりしゅり キ |                 | すべて<br>物質資料                             |
| 日間<br>※                               |                                              |                                     |             | 9°              | 18.00 8.5<br>962.29<br>962.29<br>97 8.5 |
| 日本 鉄道二次製品                             | 15.3 <sup>1</sup> 10 全国・132年後<br>11 全国・132年後 | - 414<br>- 215[(<br>- 215])         | Nat240      | 12 🛒            | ひま<br>現在現代<br>36 単五度代                   |

③ 3 行目では、東京を優先します。
 画面下の → をクリックします。

| - ±3% - ±10% - ±15% -                   | ( C ) ( )                                | AłŁ           | 診察(←=→)  | BH               |          |             |          |
|-----------------------------------------|------------------------------------------|---------------|----------|------------------|----------|-------------|----------|
|                                         | 10 90 909                                | 1000          | - 1007 - | TAT              | -        |             |          |
| - 1011 D 10 + 590                       | 1 10                                     |               | =        | HT               |          |             |          |
| en anoie y as and                       | 2 812                                    |               | +        | 金田 [ (Rbit)40    | 出典职规     | <b># 12</b> |          |
| 2010日コードを表示                             | 2 M T                                    |               | =        | 29<br>29         |          |             |          |
|                                         | a TA 4 伯松                                |               | -        | (dett)           |          |             | 3757     |
| 英工學標準學情視算量準。一考,可是主                      | 5 3th                                    |               | =        | 全田               |          |             | -        |
| S                                       | 五克 6 余世                                  |               | =        | 金国 [ (NGD)中)     | 10 A     | 88,030      | 8.8      |
|                                         | 3 212                                    |               |          | 全国王(阿(中美)        |          |             | 甲烷呈      |
|                                         | 9.7 8 全国                                 |               | -        | <b>AB</b>        | 12 頁     |             | 林道泉      |
|                                         | 2 全国・1324                                | 10            |          | 全国               |          | ar          | 少業       |
|                                         | 10 金属 · 時代                               | en.           | -        | 金属 [ (19411)40)  | 12 頁     |             | -        |
| AL TULL                                 | 11 金属 • 脉冲                               | 20            | -        | 金属 1 (時(中義)      |          | 36          | 東京       |
| 10-103 服材                               | 12 21E · 19/1                            | 10            | -        | 東京               |          |             | 17 10 10 |
| - 参 なまし鉄線                               | 18 主席 1941                               | 29            | -        | 関東               |          | 3.3         | 同来       |
| ★ 私決線                                   | 14 2 × 194                               | 24            | -        | 金属               |          |             | 000      |
| (1) (1) (1) (1) (1) (1) (1) (1) (1) (1) | 11. 21 11. 11. 11. 11. 11. 11. 11. 11. 1 | 24            |          | 全国(()を北冲)        | SI A     | 111         | 1000     |
| 1 1 1 1 1 1 1 1 1 1 1 1 1 1 1 1 1 1 1   | 16 31 · 193                              | 29            | (= )     | 当用 1 (14(94))    |          |             | 22       |
| m i todiak                              | 12 金属 · 除出                               | 0.0           | -        | 2 Fill (RedChild |          |             |          |
| 0 1 14                                  | 18 28                                    |               | =        | 同志               |          |             |          |
| A 101                                   | B 48 18 8.7                              |               | =        | N.               | 0.7      |             | -        |
| IN THE TRANSPORT                        | 20 .9.17                                 |               |          | 2 (dealers)      |          | 106         | 241      |
| は 🥶 連邦                                  | 21 2.8                                   |               | =        | 214 1 (Je(44)    |          |             |          |
| G 🔄 행동해                                 | 7957 22 R.W.                             |               | =        | ED.              | 412 🗮    | 12.5        | 「日本      |
| 主木資材                                    | 20 28 1 78                               | - <b>9</b> 86 | -        | 夏夏17日(偏初         |          |             |          |
| · 建築資材                                  | (注) 21 夏京17日                             | 3572          | =        | 2717E(55         | ল ম      |             | 相算近      |
|                                         |                                          |               |          |                  |          | 151         | MR       |
| 新科・物材・酒賃・スクラップ                          | <b>四</b> 次元                              |               |          | 「→」ボタンをクリッ       | クリます きょう |             | MER      |
| 一方所単名                                   |                                          |               |          | 1111122222       | 100.78   | 148         | 19 2     |
| 1293 - 22                               |                                          |               |          | ~~~~~            |          |             |          |
|                                         | リセット(B)                                  |               |          | -                | tr R     | 296         | 201      |
|                                         | TATHR                                    | すべて相談         |          | 0K キャンセル         | (C) 57 W | 536         | -        |

10

次に8行目の設定欄を選択します。

| 2 274360 📾 🕮 🕮 🕄 🕄 🕄 🕄          | 212F2(W) AJJ(H) 2-J(E)                |                          |                   | -                        |
|---------------------------------|---------------------------------------|--------------------------|-------------------|--------------------------|
|                                 | 使先期可設定                                |                          | × · · · × 227 💷 🙆 | a 🐮 🚮                    |
| ±0% - ±5% - ±10% - ±15% - 200   |                                       |                          |                   |                          |
| 99-#X- I                        | A/2                                   | ±732((~=→) B+E           |                   |                          |
|                                 | Ab doch                               | - 444                    | *                 |                          |
| この間に、検索した( ク 加 ・ を含む ・          | 1 80                                  | - 912<br>+ 91EI (Baltato | ±AR8              | # (s                     |
|                                 | 2 8 3                                 | XH                       |                   |                          |
|                                 | 4 1945                                | = fans                   |                   | コンセ                      |
| 1001erpgsthands vestman         | 2 2 2 2 2 2 2 2 2 2 2 2 2 2 2 2 2 2 2 | = 910<br>= 910 (00104)   | 10 🖬              | 「「「「「」」」                 |
|                                 | 5 9HL                                 |                          |                   | Ptd 2 2 4                |
| 9-7<br>9-7<br>9-7<br>9-7<br>9-7 | 8 911<br>9 911 · 55740                | - 東京                     | 42 E              | अङ्ग्रस्य<br>अर्थ द्वारा |
| 0 4 鉄道二次製品 957                  | 10 全国 · 182年後                         |                          | 1 # # 12 #        | AESRI                    |
| WIT WIT                         | 1 11 20 15 15 10 PM                   | - 011日の設定欄をワリック          | 0490              | 21                       |
| S 25UBR                         | 18 20 18:107                          | - N#                     |                   | 지 전문 관리<br>2.2 전부        |
| 金 秋水橋                           | 14 全国 · 194157                        | - 全国                     |                   | 0.8                      |

 8行目では、東京を優先します。 Ī

|                                                         | 2 3121000 10000 _ 2900 |             |                | 1 X     |             |        | 111   |
|---------------------------------------------------------|------------------------|-------------|----------------|---------|-------------|--------|-------|
|                                                         | Schewoorke             |             |                |         | 1 201 0 0 0 | 0 00   | 116   |
| N - ±5% - ±10% - ±15% - ±3                              | 0                      | (ACTIN TAX) |                |         |             |        |       |
| - 🛪 🦕 🖌 👘                                               |                        | A ACCOUNT   | 014            |         |             |        | -     |
|                                                         | 40.4.44                | - 4.cc.     | 4.44           | -       |             |        |       |
| 個に、検索したL P 的 * を含む *                                    | 1 83                   | =           | NT CARACTER    |         | -           |        |       |
|                                                         | 1 8 2                  |             | TEL GRADAD     | 出共仍     | 102 I       | - 12   |       |
|                                                         |                        |             | 2.H            |         |             |        | -     |
| +X:                                                     | TA I IIIN              |             | all a          |         | *           |        | 442   |
| Contraction of the second second                        | 24 A 44                |             | ART (Refeato)  | 1       | 18 頁        |        | 相算法   |
|                                                         | A.U                    |             | ONET (RECORD)  | 1       |             | 68,000 | 東京    |
|                                                         | 57° s ±tt              |             | 100            |         | 82 E        |        | 杨首次   |
| () 🛁 與村 (市中価格)                                          | a (100 - 1000)         |             | 95             |         |             | 87     | -     |
| 日 🛁 鉄鋼二次製品 🔤                                            | 10 915 · 18299         | -           | 910 1 (BEIL20) |         |             |        | D. R. |
| 4- TUN                                                  | 11 221 132918          |             | 金田 1 (16(中))   |         | a n         | 96     | 22    |
| H- Btt                                                  | 12 25 13070            | -           | 8.2            |         |             |        | 28    |
| ↓ ## ## ## ## ## ## ## ## ## ## ## ## ##                | 18 3 H 18 3 H          | -           | 如果             |         |             |        | 「「日本」 |
| - and at                                                | 14 全国 · 19月1日中         | -           | 金属             |         |             | 0.0    | 0.00  |
| 84 410                                                  | 「水水」 11. 全国・1941以中     | -           | 全国((現紀)中)      |         | গ হ         |        | 相算资   |
|                                                         | 18 主席 · 19:100         | =           | (時(時間)         |         |             | 131    | 10.0  |
|                                                         | 17 全国・19412年道          | -           | 2Fi≡ (feithi£  |         |             |        | -     |
| 0 J/8-1                                                 | 18 . 18                | -           | 間東             |         |             |        |       |
| G 💁 木村                                                  | 18 8.9                 | =           | N <sup>E</sup> |         |             |        | 11920 |
| 10 10 00255                                             | 20 . 20                | -           | 21 (RedD40)    |         | 0.11        | 205    | 2 AT  |
| 日 🛁 連邦                                                  | 21 23                  | =           | 至11 (16(44))   |         |             |        |       |
| · · · · · · · · · · · · · · · · · · ·                   | 1963 22 東京             | -           | 2.0            |         | 412 M       | 110    | ST.S. |
| 主 土木資料                                                  | 25 東京1 7ビ·祭初           | -           | 夏京17匹(骨谷       |         |             | 140    |       |
| <ul> <li>····································</li></ul> | (成長) 24 夏原17区生コン       |             | 2017E(55       |         | র ম         |        | 相算法   |
|                                                         | 1                      |             |                |         | 7           | 151    | MR    |
| 1 8月・株式・酒具・スクラップ                                        | 5万                     |             | 「→」ボタンをク       | リックレます  | 14 12       |        | -     |
| SRUT                                                    |                        |             |                | 1110070 |             | 148    | NR    |
|                                                         | Cal.                   |             | ~              |         | -           |        | -     |
|                                                         | U1201-(B)              |             | -              |         | 17 A        | 295    | ANT.  |
|                                                         | TATER TATER            | -           | 05 37          | (T)((C) | 57 M        | 100    | -     |

(12) 次に12行目の設定欄を選択します。

| 000000000000000000000000000000000000000                                                                                                    | health     | 使先朝市設定                                                                                                    |         | -               | □ × ∪   | 227 🗖 🖬 🖬 | in 🖸 🐯 🕻 | 536        |
|----------------------------------------------------------------------------------------------------|------------|----------------------------------------------------------------------------------------------------|---------|-----------------|---------|-----------|----------|------------|
| ±0% - ±5% - ±10% - ±15% -                                                                                                    | 1200 J     | A?E                                                                                                    | 前家(←=→) | BłŁ             |         |           |          |            |
|                                                                                                    |            | 男长 官べて                                                                                                    | - 4'44  | * \$147         | -       |           |          |            |
| の際に、検索したい 戸 物 * を含む *                                                                                                    |            | 上城市                                                                                                    | =       | NT              |         |           |          |            |
| THE OWNER AND ADDRESS OF THE OWNER AND ADDRESS OF THE OWNER ADDRESS OF THE OWNER ADDRESS |            | 2 M T                                                                                                    | +       | 金田 I (Bは104)    | 出典      | RKA       | # @      |            |
|                                                                                                    |            | 1 2 10 1                                                                                                    |         | ξ.P             |         |           |          |            |
|                                                                                                    | 3 3        | 4 1015                                                                                                    |         | 1015            |         |           |          | 345        |
| An an an an an an an an an an an an an an                                                                                                    | 2.0        | 2 44                                                                                                    |         | SHE T (KtHtab)  |         | 18 頁      |          | 日本式の       |
|                                                                                                    | A.L        | 3 912                                                                                                    | -       | THE I (REP.)    |         |           | 88,000   | <b>10</b>  |
| →→→ 共通保村                                                                                                    | 2.7        | 8 2H                                                                                                    | -       | <u>89</u>       |         | 82 頁      |          | 利益演員       |
| e 🔄 時村 (市中価格)                                                                                                    |            | a 全国 · 782中国                                                                                                    | -       | 212             |         |           | 37       | 22         |
| 日 🧕 頭網二次製品                                                                                                    | 9.7        | 10 全国·1979场                                                                                                    | -       | 金属 [ (1941)(24) |         | 22 M      |          | HER        |
| ALL AUCH                                                                                                    |            | 11 全国・国际中国                                                                                                    |         | 金橋 I (19(中義)    |         |           | 36       | 東京         |
|                                                                                                    | 7.6        | 12 314 · 199790                                                                                                    |         | A.M.            |         |           |          | THE        |
| 「「「なまし鉄線                                                                                                    |            | 18 404 19407                                                                                                    |         | ANK.            |         |           | 3.3      | <b>N</b> R |
| 35 NURIE                                                                                                    | 10.5       | 10 20 - 14/10                                                                                                    | -       | 12行日の設定欄を       | ウリックします | 34 10     |          | The rise   |
| 8-1-2 ETR                                                                                                    |            | 18 20 . 19/130                                                                                                    | N       |                 |         |           | 131      | 19.9       |
| 8-1 <u>8</u> < 8                                                                                                    | <b>120</b> | 17 2FE · 19(1)/018                                                                                                    | 50      | SHI = Gentinie  |         | _         |          | 22         |
| 0 3299-1                                                                                                    |            | 18 18 2                                                                                                    |         | 間東              |         |           |          |            |
| 1 T A F                                                                                                    |            | And the second second se |         |                 |         |           |          |            |

(13) 12行目では、東京を優先します。 画面下の→をクリックします。

| - 1997年1月1日の1975-1998年1998年1998年1998年1998年1998年1998年1998 | viv <u>a</u> 2 | 19000-000-0000meb<br>19159(M) 0.3.2(M) 2+3.(S)                                                                                                    |             |                   |               |                     |
|----------------------------------------------------------|----------------|----------------------------------------------------------------------------------------------------|-------------|-------------------|---------------|---------------------|
| 000000000000000000000000000000000000000                  | deals?         | 使先前可設定                                                                                                    |             |                   | - 1 × 227 🗖 🚳 | a 🐮 516             |
| ±0% · ±5% · ±10% · ±15% ·                                | 1000           |                                                                                                    |             |                   |               |                     |
| 99- <b>8</b> 8- •                                        |                | Art                                                                                                    | E35((c==c)) | Bit               |               |                     |
|                                                          |                | 40.4.44                                                                                                    | - 4.ct -    | 4747 -            |               |                     |
| この間に、検索したいの「加・ を含む ・                                     |                | 1 8.0                                                                                                    | -           |                   |               |                     |
|                                                          |                | 2 Mile                                                                                                    |             | STELL GRADPS      | 2044(NSC      |                     |
|                                                          | -              | 1 1140                                                                                                    | -           | 0.42              |               |                     |
| 公林建築工業建築業価格建築業 一手机 用工具                                   | 3 310          | 6 210                                                                                                    | -           | 215               | *             | 1/2                 |
| -                                                        | 200            | e tete                                                                                                    |             | SHE ( (Ndt24)     | 18 🕅          | 物質近対                |
|                                                          | ALC .          | 2 312                                                                                                    |             | 全田 I (N(()))      |               | 10.000 XXX<br>T0220 |
| 三十二 开始解释                                                 | 2.57           | 8 xtt                                                                                                    | -           | 東京                | 12 頁          | 林室家科                |
| (1) 🛁 時村 (市中価格)                                          | 10 11          | 1 全部·132中国                                                                                                    | -           | 金属                | 1             | 37 20               |
| 日 🔜 魏綱二次劇品                                               | 9.7            | 10 全国·332年後                                                                                                    | -           | 金属 [ (19:11:24))  | 2 8           | 48.201              |
| (金) ホルト                                                  | 100            | 11 全国 · 167中後                                                                                                    |             | 全体 I (時(中義)       |               | 36 2 2              |
| 10-10 188村                                               | and the        | 12 全国 180年後                                                                                                    |             | 東京                |               | 2 X X               |
| 小部 なまし鉄線                                                 |                | 18 主席 · 19315月                                                                                                    |             | 開東                |               | 3.3 N#              |
| 🗩 AU-948                                                 | - C            | 14 全国 - 19月1日中                                                                                                    | 20          | 金属                |               | 0.0                 |
| 1 1 1 1 1 1 1 1 1 1 1 1 1 1 1 1 1 1 1                    | (93)           | 16 全国、1941日中                                                                                                    | -           | 3月(19月1日中)        | N.A.          | 11 22               |
| 1 1 1 1 1 1 1 1 1 1 1 1 1 1 1 1 1 1 1                    | M 11           | 18 III · 08104                                                                                                    | =           | 当日1 (時(明))        |               | 92                  |
| (D-1) TO 70-1                                            | 22天            | 12 THE . DAID/010                                                                                                    | -           | Stall (belling)   |               |                     |
| 日 木材                                                     | 10.13          | 18 .8.9                                                                                                    |             | 同意                |               |                     |
| G A (EDetr                                               | 20 C           | 18 8.7                                                                                                    |             | alle (Tellado)    | 10 10         | 福田道村                |
| a a 17                                                   |                | 10 8.0                                                                                                    |             | OF T (BADAD)      |               | 205 全部1 (5          |
|                                                          | 2015           | 41 8.0                                                                                                    |             | ARE CONTROL       | 412 ₩         | 28.241              |
|                                                          | 1000           | 40 WH 1 787 - 652                                                                                                    |             | WO1 707 /032      |               | 120 10 10           |
| 1 IN 199                                                 | and the second | 14 東京1 787年11                                                                                                    |             | 新京1.7K (午日        |               |                     |
| A 10 MEM 11                                              | SPAL -         | A ANY TELEVIS                                                                                                    |             |                   | 9 H           | 151 151             |
|                                                          | 10.13          |                                                                                                    |             | E disc deside the |               |                     |
| 主 🥶 筋料・物材・遺費・スクラップ                                       | S(A)           | and the second second se |             | → 」ホタンをクリック       | します。 いま       | 他监测和                |
| ▲ 労務単価                                                   | M 41           | 6                                                                                                    |             |                   |               | 146 1912            |
| * 建築工事                                                   | 12-1           |                                                                                                    | -           |                   | 17 E          | 福田道和                |
|                                                          |                | 0.636.689                                                                                                    |             |                   |               | 200 XX C            |
|                                                          | 34.            | すべて遍祝 すべて相思                                                                                                    |             | OK キャンセル(C)       | 57 M          | (100 소프: (1         |
| ,户 接受快乘(5)                                               |                |                                                                                                    |             |                   |               |                     |
|                                                          | 1              |                                                                                                    | 1           |                   |               |                     |

14

次に13行目の設定欄を選択します。

| 🚆 27-13-19 福乐街 長小田 データ回 オブ                                                                                                    | 2=2(0) 2              |                   |     |              |                                                                                                    |         |                    |         |         | - 6       |
|----------------------------------------------------------------------------------------------------|-----------------------|-------------------|-----|--------------|----------------------------------------------------------------------------------------------------|---------|--------------------|---------|---------|-----------|
| 1 0 0 H () 8 8 6 - 1 0 1                                                                                                    | deals?                | ◆先都市設定            |     |              |                                                                                                    |         | < 🖓 🖂 🍂            | 227 0 0 | 🖮 💿 😭 🚺 | 526       |
| #0% · +5% · +10% · +15% ·                                                                                                    | 1000                  |                   |     |              |                                                                                                    | 200     |                    |         |         |           |
|                                                                                                    |                       |                   | V/L | 3952 (+-+-+) | de la compañía de la compañía de la compañía de la compañía de la compañía de la compañía de la compañía de la                                                                                                    | 1941    |                    |         |         |           |
| and the second second se |                       | 40,4402           |     | 4.42         | + tree                                                                                                    |         | -                  |         |         |           |
| この様に、検索したし、D 物 - を含む ・                                                                                                    |                       | 1 14.94           |     | -            | 同志                                                                                                    |         |                    |         |         | -         |
|                                                                                                    |                       | 2 M.W.            |     | -            | 金国 ( (陸北)中)                                                                                                    | )       | 11/17/12/26        |         | 単 倍     |           |
|                                                                                                    | 7                     | 5 IX.#            |     | -            | 東京                                                                                                    |         | Contraction of the |         |         |           |
| Name along and and been been been been                                                                                                    | 100                   | 4 (Arts           |     |              | (Adv                                                                                                    |         |                    |         |         | 767       |
| 公共建築工事經濟學情報算基連 一一一一一                                                                                                    | 0                     | 「金属               |     | =            | 金属                                                                                                    |         | 1                  |         |         |           |
|                                                                                                    | - <u></u>             | 1 25              |     |              | 金田 ( (198)化)中)                                                                                                    | )       |                    | 16 .8   | 20.200  | の日本に      |
|                                                                                                    | 100                   | 3 45              |     |              | * TE 1 (Te(0))                                                                                                    | 1       |                    |         | 50,000  | 7422      |
| ◎ 📩 共通良村                                                                                                    | 2.7                   | 6 25              |     | -+           |                                                                                                    |         |                    | 12 B    |         | 相關資源目     |
| ③ 4 備村(市中価格)                                                                                                    | 10.13                 | 1 9 E . 1997      |     | -            | 200                                                                                                    |         |                    |         | 37      |           |
| - ● ● ● ● ● ● ● ● ● ● ● ● ● ● ● ● ● ● ●                                                                                                    | and the second second | 10 20 1000        |     | -            | 2011 (7841:0)                                                                                                    | 1       |                    |         |         | 2.2       |
| 417 201.B                                                                                                    | 247                   |                   |     | -            |                                                                                                    | 1       |                    | 82 E    | 30      | STERIO .  |
| 100++                                                                                                    | 100.000               | ALL ALL . 101908  |     |              | APR - OFFICE                                                                                                    |         |                    |         |         | 2 k       |
| 1111 ANO1                                                                                                    | 大角                    | THE OWNER ADDRESS |     | _            | 100                                                                                                    |         |                    |         |         | 福田道村      |
| 2 16 F U Mar                                                                                                    |                       | THE LOW PROPERTY  |     |              | and the second second s |         |                    |         | 2.3     | 12 11     |
| <b>参 秋東線</b>                                                                                                    | ALC: N                | A THE PART        |     | he           | are                                                                                                    |         |                    |         |         | 100       |
| 金 合規                                                                                                    | 14.3                  | 10 MPR - 1840.77  |     | - T .        |                                                                                                    |         | . + +              | 54.94   | 131     | 10 A 2011 |
| 1 1 1 1 1 1 1 1 1 1 1 1 1 1 1 1 1 1 1                                                                                                    | 101 1                 | TE ER · NUM       |     | - 1          | 1317日の設                                                                                                    | 正個をクリック | しまり。               |         | -       | 99 B      |
| the line strate is                                                                                                    | 記典                    | 15 金属,除北海道        |     | -            |                                                                                                    |         |                    |         |         |           |
| and part                                                                                                    | 10 14                 | 18 . 96.17        |     | -            | 間東                                                                                                    |         |                    |         |         |           |

(15)

13行目では、関東を優先します。

画面下の─→ をクリックします。

| • 1 + 1 + 1 + 1 + 1 + 1 + 1 + 1 + 1 + 1                                                                                                    |                                                                                                    | 使先期市設定                  |                  | - 0             | × v 1 × 227 🔍 🚳 | - 0 😭       | 536     |
|----------------------------------------------------------------------------------------------------|----------------------------------------------------------------------------------------------------|-------------------------|------------------|-----------------|-----------------|-------------|---------|
| Norm         Norm         Norm <th< th=""><th>- ±5% - ±10% - ±15% - ±1</th><th>AH</th><th><b>約</b>②(+-=→)</th><th>Bit</th><th></th><th></th><th></th></th<>                                                                                                    | - ±5% - ±10% - ±15% - ±1                                                                                                    | AH                      | <b>約</b> ②(+-=→) | Bit             |                 |             |         |
| 20. SPC.UP D10 + Explore         100         100         100         100         100         100         100         100         100         100         100         100         100         100         100         100         100         100         100         100         100         100         100         100         100         100         100         100         100         100         100         100         100         100         100         100         100         100         100         100         100         100         100         100         100         100         100         100         100         100         100         100         100         100         100         100         100         100         100         100         100         100         100         100         100         100         100         100         100         100         100         100         100         100         100         100         100         100         100         100         100         100         100         100         100         100         100         100         100         100         100         100         100         100         100 <th>#4. · · · · · · · · · · · · · · · · · · ·</th> <th>- 10 X 15 X</th> <th>1.00</th> <th>100</th> <th></th> <th></th> <th>-</th>                                                                                                    | #4. · · · · · · · · · · · · · · · · · · ·                                                                                                    | - 10 X 15 X             | 1.00             | 100             |                 |             | -       |
| Normalization         Normalization         Normalinstantination in the instant instant instantion instant instant                                                                                                    |                                                                                                    | 1.88                    | =                | HX              |                 | _           |         |
| Name         Name         Name <th< td=""><td>and and a set of the set of the s</td><td>2 10 11</td><td></td><td>1 (Rtit)40</td><td>出典限外</td><td><b># (2</b></td><td></td></th<>                                                                                                    | and and a set of the set of the s | 2 10 11                 |                  | 1 (Rtit)40      | 出典限外            | <b># (2</b> |         |
| Description     Description     Description     Description     Description       Description     Description     Description     Description     Description       Description     Description     Description     Description     Description       Description     Description     Description     Description     Description       Description     Description     Description     Description     Description       Description     Description     Description     Description     Description       Description     Description     Description     Description     Description       Description     Description     Description     Description     Description       Description     Description     Description     Description     Description       Description     Description     Description     Description     Description       Description     Description     Description     Description     Description       Description     Description     Description     Description     Description       Description     Description     Description     Description     Description       Description     Description     Description     Description     Description       Description     Description     Description                                                                                                    | 1 11日コードを表示                                                                                                    | 2 14 10                 | -                | 27<br>73        |                 |             |         |
| R. PEC + Mark (M = 1)         R. PEC + Mark (M = 1)                                                                                                    | ā                                                                                                    | すべ 4 信命                 | -                | (Left)          |                 |             | 3.40    |
| ABART         APA         APA </td <td>英工事標準準備積算基準 (中和)用工作</td> <td>5 3H</td> <td>=</td> <td>全臣</td> <td></td> <td></td> <td>101210</td>                                                                                                    | 英工事標準準備積算基準 (中和)用工作                                                                                                    | 5 3H                    | =                | 全臣              |                 |             | 101210  |
| Ability         Ability         Ability <t< td=""><td></td><td>2.1 C 212</td><td>=</td><td>金国 ( (NGC#)</td><td>~~~</td><td>88.000</td><td></td></t<>                                                                                                    |                                                                                                    | 2.1 C 212               | =                | 金国 ( (NGC#)     | ~~~             | 88.000      |         |
| No.         No.         No. <td></td> <td>5 2th</td> <td>-</td> <td>全国 I (1819年)</td> <td></td> <td></td> <td>*#2</td>                                                                                                    |                                                                                                    | 5 2th                   | -                | 全国 I (1819年)    |                 |             | *#2     |
| Display         Display         Display <t< td=""><td>a SH (###(94)</td><td>147 E 200</td><td>-</td><td><u>A9</u></td><td>82 A</td><td>37</td><td>28</td></t<>                                                                                                    | a SH (###(94)                                                                                                    | 147 E 200               | -                | <u>A9</u>       | 82 A            | 37          | 28      |
| 1         1         1         1         1         1         1         1         1         1         1         1         1         1         1         1         1         1         1         1         1         1         1         1         1         1         1         1         1         1         1         1         1         1         1         1         1         1         1         1         1         1         1         1         1         1         1         1         1         1         1         1         1         1         1         1         1         1         1         1         1         1         1         1         1         1         1         1         1         1         1         1         1         1         1         1         1         1         1         1         1         1         1         1         1         1         1         1         1         1         1         1         1         1         1         1         1         1         1         1         1         1         1         1         1         1         1                                                                                                            |                                                                                                    | 8 211 · 14-196          |                  | 25              |                 |             | 少業      |
|                                                                                                    | the state                                                                                                    | (4)" 10 312 · APPER     |                  | THE CONTRACT    | 32 M            | ar          | 福田市     |
|                                                                                                    | Series AUDIO                                                                                                    | 11 314 164700           | -                | THE COMPANY     |                 | 36          | 28      |
| No.         No.         No. <td></td> <td></td> <td></td> <td>10 W</td> <td></td> <td></td> <td>福田道</td>                                                                                                    |                                                                                                    |                         |                  | 10 W            |                 |             | 福田道     |
|                                                                                                    | 28 16 F Ushin                                                                                                    | THE SHE HANDY           | L                |                 |                 | \$.3        | 10 1    |
|                                                                                                    | 25 NURUE                                                                                                    | AT IN ON ADD            | -                | 2001 (Tel120)   |                 |             | 相当に     |
|                                                                                                    | a-1_2 ±33                                                                                                    | THE STATE - Fedding     |                  | 2011 (B(04))    |                 | 131         | 間泉      |
| ■ 20 <sup>-1</sup> (10 <sup>-1</sup> ) (10 <sup>-1</sup> ) | 8-1 <u>3</u> < 8                                                                                                    | and an off i feditation | -                | SEE (Selling    |                 |             | 22      |
| 0         0         0         0         0         0         0         0         0         0         0         0         0         0         0         0         0         0         0         0         0         0         0         0         0         0         0         0         0         0         0         0         0         0         0         0         0         0         0         0         0         0         0         0         0         0         0         0         0         0         0         0         0         0         0         0         0         0         0         0         0         0         0         0         0         0         0         0         0         0         0         0         0         0         0         0         0         0         0         0         0         0         0         0         0         0         0         0         0         0         0         0         0         0         0         0         0         0         0         0         0         0         0         0         0         0         0                                                                                                            | 0 🔜 3295-1                                                                                                    | 15 8 2                  |                  | 20 W            |                 |             |         |
| ● ● ● ● ● ● ● ● ● ● ● ● ● ● ● ● ● ● ●                                                                                                    | G 木材                                                                                                    | 18 8.7                  | =                | 金田              |                 |             |         |
| 9         M <sup>2</sup> 10         M <sup>2</sup> =         45         (0.4)         47         10         M <sup>2</sup> 3         5         5         10         10         10         10         10         10         10         10         10         10         10         10         10         10         10         10         10         10         10         10         10         10         10         10         10         10         10         10         10         10         10         10         10         10         10         10         10         10         10         10         10         10         10         10         10         10         10         10         10         10         10         10         10         10         10         10         10         10         10         10         10         10         10         10         10         10         10         10         10         10         10         10         10         10         10         10         10         10         10         10         10         10         10         10         10         10         10 <t< td=""><td>(#1947</td><td>20 . 10</td><td>-</td><td>金田(1 (196412)中)</td><td>0 <u>E</u></td><td>105</td><td>200</td></t<>                                                                                                    | (#1947                                                                                                    | 20 . 10                 | -                | 金田(1 (196412)中) | 0 <u>E</u>      | 105         | 200     |
|                                                                                                    | 日 建材                                                                                                    | 21 東京                   | -                | 3EI (08(4%)     |                 |             |         |
| 2.5241         32.821         10.841         10.93         10.93           355641         355.01         10.93         10.93         10.93         10.93           Middlex141         355.01         10.93         10.93         10.93         10.93         10.93         10.93         10.93         10.93         10.93         10.93         10.93         10.93         10.93         10.93         10.93         10.93         10.93         10.93         10.93         10.93         10.93         10.93         10.93         10.93         10.93         10.93         10.93         10.93         10.93         10.93         10.93         10.93         10.93         10.93         10.93         10.93         10.93         10.93         10.93         10.93         10.93         10.93         10.93         10.93         10.93         10.93         10.93         10.93         10.93         10.93         10.93         10.93         10.93         10.93         10.93         10.93         10.93         10.93         10.93         10.93         10.93         10.93         10.93         10.93         10.93         10.93         10.93         10.93         10.93         10.93         10.93         10.93         10.93                                                                                                    | (1) (1) (1) (1) (1) (1) (1) (1) (1) (1)                                                                                                    | 1947 22 東京              | =                | 2.0 X           | 412 M           |             | 福田道     |
|                                                                                                    | 土木資材                                                                                                    | 25 東京1 7EL · 員初         | -                | 夏京17匹(骨彩        |                 | 123         | 00.94   |
| Monocett     Manage      Manage      Manage      Manage     Manage                                                                                                    | · · · · · · · · · · · · · · · · · · ·                                                                                                    | 24 東京17区生コン             | =                | 夏京17区(生力        | N R             |             | 128.0   |
| Provide 201、201-201     Provide 201     Provide 201                                                                                                    | - HINCERT                                                                                                    |                         |                  | -               |                 | 151         | MR      |
| The R (1000 - 10 - 10 - 10 - 10 - 10 - 10 - 1                                                                                                    | - 新秋、林田、黄田、フクラップ                                                                                                    | Sec. 1                  |                  | 「→」ポカンたりは       |                 |             | 44.99.2 |
| инан и и и и и и и и и и и и и и и и и и                                                                                                    | CRME                                                                                                    |                         |                  | 1-1-1-20200     | ))Uago 14       | 148         | MP      |
|                                                                                                    | 12972                                                                                                    | <                       |                  |                 |                 |             |         |
|                                                                                                    |                                                                                                    | リセット(8)                 |                  | *               | IV R            | 296         | 281     |
|                                                                                                    |                                                                                                    |                         |                  | 13 OK #722      | U(C) 57 W       | 200         | -       |

18 行目から 21 行目までは、A 社が東京となっています。 今回はまとめて設定を行います。

| - 25-(3/0) 偏美(4) 表示(M データ(0) オン | 19110A(D) 5 | HOLEDOWN AND A                                                                                                    | 2-5(1)                                                                                                    |         |                    |       |               |              |         |
|---------------------------------|-------------|----------------------------------------------------------------------------------------------------|----------------------------------------------------------------------------------------------------|---------|--------------------|-------|---------------|--------------|---------|
| DO HEALAGE                      | aba.da      | 使先期可設定                                                                                                    |                                                                                                    |         |                    | – 🗆 × | · 1 × 227 0 0 | a 0          | 536     |
| ±0% ·   ±5% ·   ±10% ·   ±15% · | 1 1000      | _                                                                                                    |                                                                                                    | -       |                    |       |               |              |         |
|                                 |             |                                                                                                    | Ałż                                                                                                    | (+-=-+) | Bł                 | E.    |               |              | _       |
|                                 |             | 80.800                                                                                                    | Charles and the second second s | - 1975  | - 9157             |       |               |              |         |
|                                 |             | 1 14                                                                                                    |                                                                                                    | =       | UT                 |       |               | _            |         |
| out and a more a more and       |             | 197                                                                                                    |                                                                                                    | -       | (#E1:48) 1 (##124) |       | + 8 (2)(5     | <b>H</b> (6) |         |
| 857-LEB                         | 27          | 1 1 10 10                                                                                                    |                                                                                                    | -+      | 20                 |       | monatore.     | 1111         |         |
|                                 | S TO        | 4 (44)                                                                                                    |                                                                                                    | -       | (44)               |       | 1.00          |              | 1000    |
| 计第三字 化化学 化化学 化化学 化化学 化化学 化化学    | 3 314       | 6 2tt                                                                                                    |                                                                                                    | -       | 28                 |       | •             |              | 3.10    |
|                                 | 20          | 6 9tt                                                                                                    |                                                                                                    | =       | SHE ( (NULTOP)     |       | 18 頁          |              | 物業式     |
| -                               | ALC .       | 5 915                                                                                                    |                                                                                                    | -       | THE I (BURN)       |       |               | 50,000       | 762     |
|                                 | 2.7         | s att                                                                                                    |                                                                                                    | -+      | 89                 |       | 12 頁          |              | 林道宋     |
| 日 🥶 鋼材 (市中価格)                   |             | 8 91E · 12249                                                                                                    |                                                                                                    | -       | 985                |       | 0.000         | 37           | **      |
| 🛛 🔜 鏡鏡二次製品                      | 10.12       | 10 915 18090                                                                                                    |                                                                                                    | -       | *# I (NER240       |       | 10 W          |              | P .     |
| AL TUL                          | 100         | 11 2215 - 1407916                                                                                                    |                                                                                                    |         | 金橋王 (19(中義)        |       | n n           | 96           | 22      |
| WHITE WEST                      | 10000       | 10 90 . 14000                                                                                                    |                                                                                                    |         | <b>FX</b>          |       |               |              | +2      |
| 17 TT 1 TT 1                    | 大方          | 18 315 - 18/129                                                                                                    |                                                                                                    | -       | 50 W               |       |               |              | 福賀道     |
| ar 14/628                       | - 10 - A    | 14 215 - 19/127                                                                                                    |                                                                                                    | -       | 金属                 |       |               | 0.9          | 0.0     |
| 419 419                         | 93          | 18 全国・時間の                                                                                                    |                                                                                                    |         | 主席(1(秋北沖)          |       | 54 R          |              | 相算的     |
| 8/1 m/74                        | 2           | 18 余田 · 18:10:0                                                                                                    |                                                                                                    | =       | 金田 1 (18(中級))      |       |               | 131          | 間史      |
| 0100 < 8                        | - 17 m      | 17 2E · MILINIA                                                                                                    |                                                                                                    |         | SEE Celling        |       |               |              | 22      |
| 0 🔜 3079-t                      | 1000        | 18 .8.9                                                                                                    |                                                                                                    | -       | 開業                 |       |               |              |         |
| 🛛 🔜 木材                          | and a       | 18 . 10                                                                                                    |                                                                                                    | =       | 200                |       |               |              |         |
| 📾 🔜 (E22857                     | 28          | 20 2.9                                                                                                    |                                                                                                    |         | 金田((株化沖))          |       | 0 1           | 105          | 使日本     |
| 日 🧰 建材                          |             | 21 22                                                                                                    |                                                                                                    | -       | 金田 I (18:0%)       |       |               | 100          |         |
| () 🔜 總善朝                        | 2010        | 22 .8.0                                                                                                    |                                                                                                    | -       | 更宜                 |       | 412 M         |              | 1012    |
| 主木香材                            |             | 25 東京17区·祭                                                                                                    | a l                                                                                                    | =       | 夏京17区(番初           |       |               | 120          | 10 M    |
| 1210.011                        | 225         | 34 東京17回生日:                                                                                                    | 2                                                                                                    | =       | 東京17区(生日           |       |               |              | 1111    |
| a la manara                     | Score .     | and the second second s |                                                                                                    |         |                    |       |               |              | and and |

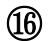

まずは18行目の設定欄を選択します。

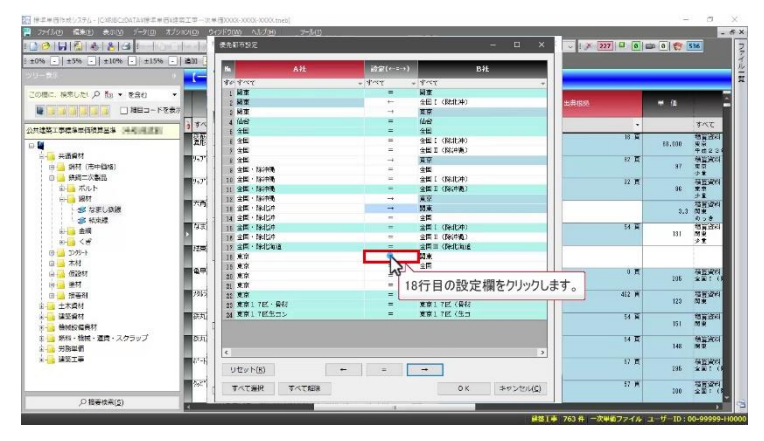

1 21 行目の設定欄を Shift キーを押しながら選択します。

| OHEALAIG                                 | 使先期可設定                                                                                                    |                                                | - = x                                                                                                    | 227 0 0 0 0 | 1 216                                  |
|------------------------------------------|----------------------------------------------------------------------------------------------------|------------------------------------------------|----------------------------------------------------------------------------------------------------|-------------|----------------------------------------|
| 56 - I + 556 - I + 1096 - I + 1596       | lien (                                                                                                    |                                                |                                                                                                    |             |                                        |
|                                          | Ait Ait                                                                                                    | iの家((←=→)                                      | 5ł£                                                                                                    |             |                                        |
|                                          | 40 9107                                                                                                    | - 4mg - 4mg                                    | -                                                                                                    |             |                                        |
| 間に、検索したい 戸 間の * を含む                      | • [00] [0] [0] [0] [0] [0] [0] [0] [0] [0                                                                                                    | 5 [77 ] F8 ] F9 ] F10 ] F11 ] F12 ] [111 ] [12 |                                                                                                    |             |                                        |
| 597-CBH 🗌 🚛 🚛 🕼 🕼 💼 📲                    | 27 12/ + A                                                                                                    |                                                |                                                                                                    |             |                                        |
| 1935 1 4                                 | 1 1 1 1 1 1 1 1 1 1 1 1 1 1 1 1 1 1 1                                                                                                    | 1 19 1 ± 1 17 - 10 + - 1 + - 10000 Heat        |                                                                                                    |             | すべて                                    |
| Shiftキーを押しなか                             | 16····                                                                                                    |                                                | H PADH Hans 1 Hans                                                                                               | 10 1        | 1 100 W.C                              |
|                                          | The state of the state of the s | 3 B L + 0 1 1<br>3 D 0 : D : H 1 D             | 4 5 5                                                                                                    |             | <b>##</b> 2                            |
| (+) (市中価格)                               | COM CXCV F F                                                                                                    | M C C C Com                                    | 12384                                                                                                    | 52 A        | 37 22                                  |
| 🛛 🛁 魏錫二次劇品                               |                                                                                                    |                                                |                                                                                                    | 27          | 少ま<br>二日日22                            |
| ▲ · · · · · · · · · · · · · · · · · · ·  | Col In # At NUM                                                                                                    | SIN (1410) At S Cut +                          | - m 401                                                                                                    |             | 36 22                                  |
| 10-10 HM                                 | TAN IN 20 - Nation                                                                                                    |                                                |                                                                                                    |             | NH 2                                   |
| 2 41 0 20                                | 14 21E · 194107                                                                                                    | - 25                                           |                                                                                                    |             | 0.0 00 M                               |
| R4 🖬                                     | なま 11 全国 · MalLin                                                                                                    | = 312 (16(10)                                  |                                                                                                    | গ হ         | 111 間前近4                               |
| 8-10 < B                                 | 16 315 - 06104                                                                                                    | =(1 ((e(04))                                   |                                                                                                    |             | ÷£.                                    |
| 0 🔜 3299-1                               | 16 8.9                                                                                                    | N N.                                           |                                                                                                    |             |                                        |
| □ <u></u> 木材                             | - am 10 M.P                                                                                                    | 2 am                                           |                                                                                                    |             | 119-22                                 |
| 10 10 10 10 10 10 10 10 10 10 10 10 10 1 | 20 8.0                                                                                                    | effic (RedDir)                                 |                                                                                                    | 1.4         | 105 2.01                               |
| 1 1 1 1 1 1 1 1 1 1 1 1 1 1 1 1 1 1 1    | 21 25                                                                                                    |                                                |                                                                                                    | 412 M       | 100                                    |
| 主 主木酒村                                   | 21 東京1 7EC · 祭初                                                                                                    | = [                                            | and the second second second                                                                                     |             | 120 ND M                               |
|                                          | 「「「「「「「「「「「「「」」」」」 がます 1 7回生コン                                                                                                    | = 21行目の設定                                      | 2欄をクリックします。                                                                                                    | NR          | 11 11 11 11 11 11 11 11 11 11 11 11 11 |
| - 🥶 植碱胶瘤角材                               |                                                                                                    |                                                |                                                                                                    |             | DI MM                                  |
| ● ● 動料・器械・道費・スクラップ                       | ant .                                                                                                    |                                                | and the second second second second second second second second second second second second second second second | 14 E        | 148 19 2                               |
|                                          | E 100 E                                                                                                    |                                                | 3                                                                                                    |             | 11 10 10                               |
|                                          | U1201-(B)                                                                                                    | ÷ = →                                          |                                                                                                    | A           | 295 X N 1                              |
|                                          | TATHR TATHR                                                                                                    | OK                                             | キャンセル(の)                                                                                                    | 57 M        | 38.2                                   |
| Q 接着体系(5)                                |                                                                                                    | and the second second second                   |                                                                                                    |             |                                        |

(18)

画面下の ← をクリックします。

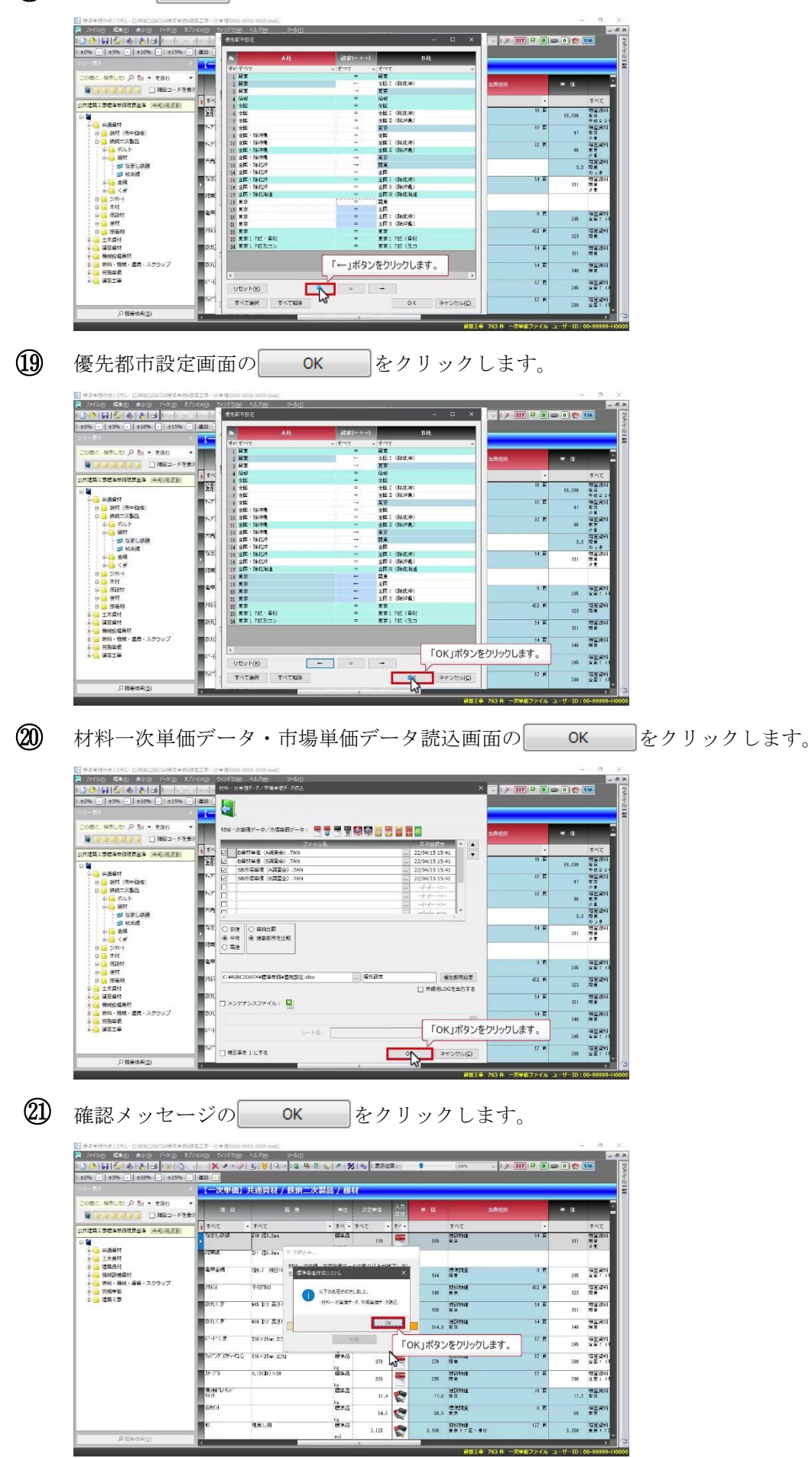

読み込み結果について確認します。 優先都市設定をしたので東京単価がある場合は、東京単価が採用されています。

| -      | #3% 10%       | #15%                   | E10 (-)       |                      |            |      |          |                        |           |       |                |       |                                         |       |                                       |
|--------|---------------|------------------------|---------------|----------------------|------------|------|----------|------------------------|-----------|-------|----------------|-------|-----------------------------------------|-------|---------------------------------------|
| - 63.9 |               | •                      | 【一次単価         | 共通資                  | 材/鉄        | 同二次副 | 品/線      | 2                      |           |       |                |       |                                         |       |                                       |
|        |               | 2合む ・<br>相目コードを表示      | K 8           |                      | <b>R</b> 7 |      | 842      | 324 <b>5</b>           | 入力<br>259 |       |                |       | -+-C#                                   | u ai  |                                       |
| ¥%±∓   |               | 41428                  | 3 রশ্ব        | · 7/77               |            |      | · 44.    | 7/T .                  | 91 -      |       | র্শন           |       |                                         |       | 324                                   |
|        |               |                        | なまし鉄線         | 10 121.              | 290        |      | (C) P co | 129                    |           | 100   | 建設物面           |       | 54 M                                    | 191   | 福田安村                                  |
|        | 2463          | 4-32-584               |               | 10°#63               | 100        | 1    | 140      | 525375 <b>2</b><br>7.7 |           | 41    | 2 M            | 119   | 518-241<br>2 x                          | 544   | 7                                     |
|        | 鉄丸くぎ          | 865 \$12 <b>5</b> 73 6 |               | 638.<br>1            | 158        |      | 168      | Milting<br>R.G.        |           | 1     | 1 1            | 151.5 | 格莱诺特<br>格莱诺特                            | 46    | 1 A 1                                 |
| 8      | 90LC#         | 850 E12 #350           |               | @#8                  | 165        | -    | 164,8    | 19191018<br>17 17      |           | 3     | 4 頁            | 148   | 8 <u>1</u> 281                          | 4     | (A. 1                                 |
| ٩ľ     | 3.4.45        | 116×25an 2593          |               | (T) P (3)            | 300        | -    | 101      | Stilling<br>M#         |           |       | 2.94           | 215   | (株式2件)<br>2回↓ (株式2件)                    | 4     | 1                                     |
|        | 9.0°20392-0.0 | 116×25an 2193          |               | 648                  | 870        |      | 375      | Miktoria<br>1919       |           | 1     | <u>ः स</u>     | 810   | (1) (1) (1) (1) (1) (1) (1) (1) (1) (1) | 40    | (T a                                  |
|        | 3-94          | 4,19( <b>1</b> 0)×50   |               | 18<br>第2<br>第2<br>15 | 815        | -    | 385      | MERIONA<br>IN T        |           |       | 3 <b>H</b>     | 880   | <u>特徴</u> 資料<br>金刷1 (株主(+)              | Þ     | (X 8                                  |
| -      |               |                        | 1 / 10 201 IS | - FIRMEIN            | • 7.30     | -    | 64.4-20  | 870                    | -         | 870   | MACOLI<br>N.R. | _     | ST R                                    | 380   | 10 A 10                               |
|        |               |                        | 21-7%         | 4.19(01)             | ×50        |      | @#2      | 205                    |           | 315   | H R            |       | 67 <b>T</b>                             | 890   | · · · · · · · · · · · · · · · · · · · |
|        |               |                        | Eller Hole    |                      |            |      | 654.65   | 12.4                   | 2         | 12.6  |                |       | 70 A                                    | 17.2  | 地有近4<br>末中                            |
|        |               |                        | 81674         |                      |            |      | 623      | 54.8                   | 2         | 50.5  | ST.            |       | 0 <u>T</u>                              | 58    | 開算法は                                  |
|        |               |                        | E¢.           | 住民し用                 |            |      | ##Z      | 2,125                  | 1         | 2,110 | 湖田市市<br>東京17日  |       | 127 页                                   | 2,150 | · · · · · · · · · · · · · · · · · · · |

また東京単価がない場合は、関東単価が採用されています。

| 56 - 1 | ±5% - ±10%     | - ±15% -            | idos -             |            |         |      |               |                 |             |       |                                                                                                    |      |                    |       |                |
|--------|----------------|---------------------|--------------------|------------|---------|------|---------------|-----------------|-------------|-------|----------------------------------------------------------------------------------------------------|------|--------------------|-------|----------------|
|        |                |                     | 【一次半価              | 】共通資       | 树/鉄     | 明二次書 | 品/線           | <b>V</b>        |             |       |                                                                                                    | _    |                    |       |                |
| MBC. N |                | を出む<br>補目コードを表示     | 88                 |            | 10 •    | •    | #@            | 決定申値            | 入力<br>15.11 | # (s  |                                                                                                    | 4    | s#rp#              | + a   |                |
| 1915   |                | 40428               | うすべて               | • \$XT     |         |      | · 74 ·        | すべて ・           | \$1.        |       | すべて                                                                                                    |      | *                  | 1     | 577            |
|        |                |                     | ARCEM              | 10 (1)     | .201    |      | 推進器           | 159             |             | 118   | Notes in the second second sec |      | 9 R                | 131 5 | N P            |
|        | .MMS           | 中135800             |                    | 1848<br>   | 143     |      | 140           | nations<br>N.e. |             | 4     | 2 萬                                                                                                    | 125  | 地質近料<br>同名         | 544   | ×              |
|        | \$UR < 8       | 45 III <u>8</u> 845 |                    | 12:41.22   | 158     | -    | 158           | 迷路約18<br>東京     |             | 1     | ад                                                                                                    | 161  | 株宜資料<br>開業         | 48    | # 29           |
|        | 99 <b>1</b> <# | 460 112 A-350       |                    | itina.     | 165     | -    | 154,9         | )近5170道<br>末京   |             | 5     | чπ                                                                                                    | 548  | 保证或19<br>回来        | 46    | X W            |
| ż-52   | डन-८३          | 11830250a 2730      |                    | 19.94      | 900     | -    | 300           | 建筑物谱<br>同来      |             | 1     | 7 <b>A</b>                                                                                                    | 295  | 経営資料<br>全国1 (開発)() | 47    | 지요             |
|        | %2°)977992-430 | \$16×25ra 22%       |                    | 1842       | 370     | -    | 370           | 建設約18<br>同身     |             | 1     | 7 8                                                                                                    | 381  | 相当辺知<br>全国1 (時北沖)  | 47    | Ŧ              |
|        | 25-7%          | 4, 11(41)×50        |                    | 12:4.2     | 385     | -    | 395           | 油設約)重<br>開業     |             | 5     | 7 <b>A</b>                                                                                                    | 891  | 新算法は<br>全国(101月3年) | 47    | ×              |
|        |                |                     | 10- J7 8//2-4.     | 10 416-528 | 90 Z.93 |      | (E-Pca        | 373             | -           | 170   | S25cenie<br>简更                                                                                                    |      | 37 M               | 200 3 |                |
|        |                |                     | 35-7%              | 4.19(4     | 3)×50   |      | 834.3         | 315             |             | 895   | 建設物運<br>開発                                                                                                    |      | 57 <b>H</b>        | 190 3 | 572.<br>2 10 1 |
|        |                |                     | 第3時1655/47<br>1921 |            |         |      | (2年3)<br>ks   | 17.4            | 1           | 17.8  | 地設物推進                                                                                                    |      | 四頁                 | 17.2  | e a            |
|        |                |                     | 自動                 |            |         |      | Riff di<br>ks | 14.1            | 1           | 50.5  | 2717 <u>2</u><br>22                                                                                                    |      | υg                 | 58    | AL AC          |
|        |                |                     | 6                  | 現実し        | Ħ       |      | 標準語           | 1.125           | 1           | 3,110 | 125311E                                                                                                    | · #H | 112 M              | 2,150 | 38.20          |

赤枠で示した行は、両方の単価が東京単価となっています。 このような場合は、比較方法で設定した「平均」が採用されます。

| as asses asses                        |                                                                                                    |                                                                                                    |                                                                                                    |                                                                          |          |                                             |                                                                                                    |                                                                                                    |                                                |                                                                                                    |
|---------------------------------------|----------------------------------------------------------------------------------------------------|----------------------------------------------------------------------------------------------------|----------------------------------------------------------------------------------------------------|--------------------------------------------------------------------------|----------|---------------------------------------------|----------------------------------------------------------------------------------------------------|----------------------------------------------------------------------------------------------------|------------------------------------------------|----------------------------------------------------------------------------------------------------|
| a Class Clause Clause Cl              | (一次半価)                                                                                                    | 共通資材 / 鉄網二次素                                                                                                    | 品/線                                                                                                    | z                                                                        |          |                                             |                                                                                                    |                                                                                                    | _                                              |                                                                                                    |
| 「<br>二 NRUCI A Ma + を名む ・<br>         | 88                                                                                                    | 12 <del>a</del>                                                                                                    | +12                                                                                                    | R2#4                                                                     | 入力<br>医力 | <b>₩</b> (s                                 |                                                                                                    | 出無限例                                                                                                    | • •                                            |                                                                                                    |
|                                       | 3 347                                                                                                    | \$^T                                                                                                    | · 74.                                                                                                    | \$KT •                                                                   | \$1.     |                                             | オペモ                                                                                                    |                                                                                                    |                                                | すべて                                                                                                    |
| -                                     | ALK Gata                                                                                                    | 510 (12.2m)                                                                                                    | ka ka                                                                                                    | 159                                                                      |          | 138                                         | N R                                                                                                    | 313                                                                                                    | 131                                            | 相当式や<br>別見<br>少生                                                                                                    |
|                                       | 12#14                                                                                                    | 2/1 (20.8ex                                                                                                    | 1.                                                                                                    | 1                                                                        | ×        |                                             |                                                                                                    |                                                                                                    |                                                |                                                                                                    |
| 建築資料                                  | 492m                                                                                                    | 120.7 NET10 & E208                                                                                                    | 1217.2                                                                                                    | 114                                                                      | 15       |                                             | diame.                                                                                                    | 0 7                                                                                                    | -                                              | -                                                                                                    |
| C C C C C C C C C C C C C C C C C C C | ka<br>IZ                                                                                                    | 9.4                                                                                                    | 17.6                                                                                                    | R.R.<br>(2410 <u>A</u>                                                   |          |                                             | ид                                                                                                    | 17.2 R.H.<br>(RIRD)                                                                                                    |                                                | 12 A CT                                                                                                    |
| E COP                                 | 12<br>12                                                                                                    | 17.4 💟<br>14.1 🔇                                                                                                    | 17.6<br>50.5                                                                                                    | RR<br>(22)<br>20<br>10                                                   |          | 154,3                                       | и Д<br>100                                                                                                    | 17.2 XX<br>610 XX<br>51 XX                                                                                                    | 148                                            | ा म ह्य                                                                                                    |
|                                       | }2<br>42<br>ks                                                                                                    | 11.4 1<br>14.1 1<br>116×25ar 2:31                                                                                                    | 17.6<br>50.5                                                                                                    | 8.8<br>(3.4)71A<br>115<br>301                                            | <b>N</b> | 154,8                                       | U A<br>U A<br>U A<br>U A<br>U A<br>U A<br>U A<br>U A<br>U A<br>U A                                                          | 17.2 XX<br>51 0010001<br>XX<br>XX<br>17 J                                                                                                    | 148                                            | 2 X SI<br>2 X SI<br>2 |
| eerst-                                | 12<br>12<br>13<br>14<br>15<br>15<br>15<br>15<br>15<br>15<br>15<br>15<br>15<br>15<br>15<br>15<br>15                                           | 17.4 (2014)<br>99.2 (4.1 (2014)<br>719.×20as 2231<br>219.×20as 2231                                                                                                    | 17.6<br>50.6<br>144<br>157 25<br>157 25<br>15<br>157 25<br>15<br>15<br>15<br>15<br>15<br>15<br>15<br>15<br>15<br>15<br>15<br>15<br>15 | 8 8<br>8 20<br>105<br>300<br>370                                         |          | 154.8<br>200<br>270                         | T<br>T<br>Sonnie<br>NT<br>Sonnie<br>NT                                                                                      | 17.2 XX<br>61 001203<br>51 XX<br>70<br>17 X<br>17 X<br>17 X                                                                                                    | 14E<br>196<br>200                              | 27 A 281<br>MB 281<br>MB 281    |
| 607 F                                 | 10<br>12<br>12<br>15<br>15<br>15<br>15<br>15<br>15<br>15<br>15<br>15<br>15<br>15<br>15<br>15                                                 | 17.4<br>14.1<br>16×25m 2273<br>116×25m 2273<br>116×25m 2273<br>116×25m 2273                                                                                                    | 17.6<br>50.5<br>14<br>15<br>15<br>15<br>15<br>15<br>15<br>15<br>15<br>15<br>15<br>15<br>15<br>15                                      | R 0<br>22427A<br>R 0<br>115<br>209<br>273<br>275                         |          | 154,8<br>100<br>170<br>195                  | n I<br>R I<br>H I<br>H I<br>H I<br>H I<br>H I<br>H I<br>H I<br>H I<br>H I<br>H                                              | 17.2 (R.2)<br>56 (R.2)(51)<br>57 (R.2)<br>57 (R.2)                                                                                                    | 148<br>296<br>1000                             | 2 프 51<br>2 프 51<br>2 프 51<br>2 프 51<br>2 프 52<br>2 프 52<br>2 프 52<br>2 프 52<br>2 프 51<br>2 프 51<br>2 |
|                                       | 10<br>17<br>17 - 17 ( 18<br>18 - 17 18 - 12 C<br>18 - 71 k<br>18 - 71 k<br>18 - 71 k                                                         | 17.4<br>16.2<br>16.2 | 17.6<br>50.5<br>Na<br>12#23<br>14<br>14<br>14<br>14<br>14<br>14<br>14<br>14<br>14<br>14<br>14<br>14<br>14                             | R R<br>115<br>200<br>200<br>200<br>200<br>200<br>200<br>200<br>20        |          | 154.8<br>100<br>270<br>195<br>17.8          | n A<br>Statute<br>N S<br>Statute<br>N S<br>Statute<br>N S<br>Statute<br>N S<br>Statute<br>N S<br>S<br>Statute<br>N S        | 0.2 XX<br>H 92205<br>H 97205<br>0.7<br>10.7<br>17.1<br>17.1 | 148<br>196<br>1900<br>1900<br>17,2             | 22 五<br>第<br>第<br>第<br>第<br>第<br>第<br>第<br>第<br>第<br>第<br>第<br>第<br>第<br>第<br>第<br>第<br>第<br>第<br>第                                                                                                    |
|                                       | 12<br>12<br>13<br>14<br>14<br>14<br>14<br>14<br>14<br>14<br>14<br>15<br>15<br>15<br>15<br>15<br>15<br>15<br>15<br>15<br>15<br>15<br>15<br>15 | 17.4<br>16.3<br>518 × 2500<br>318 × 2500<br>318 × 2500<br>5.19(10) × 500<br>5.19(10) × 500                                                                                                    | 17.6<br>50.5<br>50.5<br>50<br>50<br>50<br>50<br>50<br>50<br>50<br>50<br>50<br>50<br>50<br>50<br>50                                    | R #<br>115<br>115<br>200<br>200<br>200<br>200<br>200<br>200<br>200<br>20 |          | 114.8<br>100<br>1270<br>135<br>17.8<br>80.5 | U A<br>Solitane<br>Mar<br>Solitane<br>Mar<br>Solitane<br>Mar<br>Mar<br>Mar<br>Mar<br>Mar<br>Mar<br>Mar<br>Mar<br>Mar<br>Mar | 0.2 XX<br>55 972955<br>57 972955<br>10 J<br>17 J<br>17 J<br>10 J<br>10 J    | 5 148<br>5 296<br>6 290<br>6 290<br>77,2<br>58 | 27<br>27<br>27<br>27<br>27<br>27<br>27<br>27<br>27<br>27<br>27<br>27<br>27<br>2                                                                                                    |